| Владелец | АО «НВБС»                                       |
|----------|-------------------------------------------------|
| Документ | Инструкция по эксплуатации экземпляра ПО «АМУР» |
| Версия   | №1 от «17» апреля 2023 г.                       |

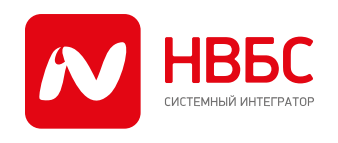

115280, г. Москва, ул. Ленинская Слобода д.19, тел.: +7 (499) 700-05-05, info@nvbs.ru, www.nvbs.ru ИНН 7725629159, КПП 772501001, ОГРН 1087746213697, ОКПО 84800496

# Программное обеспечение

# Автоматизированный модуль управления работами «АМУР»

# Инструкция по эксплуатации экземпляра

# программного обеспечения,

# предоставленного для проведения экспертной проверки

| Владелец | АО «НВБС»                                       |
|----------|-------------------------------------------------|
| Документ | Инструкция по эксплуатации экземпляра ПО «АМУР» |
| Версия   | №1 от «17» апреля 2023 г.                       |

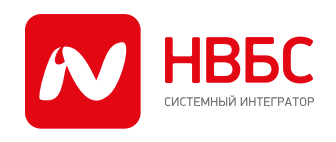

115280, г. Москва, ул. Ленинская Слобода д.19, тел.: +7 (499) 700-05-05, info@nvbs.ru, www.nvbs.ru ИНН 7725629159, КПП 772501001, ОГРН 1087746213697, ОКПО 84800496

# Оглавление

| 1. | Термины и сокращения, используемые в документации | . 3 |
|----|---------------------------------------------------|-----|
| 2. | Доступ в систему                                  | . 3 |
| 3. | Действия пользователя в системе                   | . 3 |

| Владелец | АО «НВБС»                                       |
|----------|-------------------------------------------------|
| Документ | Инструкция по эксплуатации экземпляра ПО «АМУР» |
| Версия   | №1 от «17» апреля 2023 г.                       |

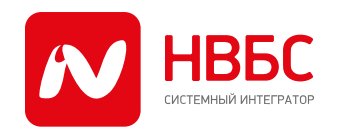

115280, г. Москва, ул. Ленинская Слобода д.19, тел.: +7 (499) 700-05-05, info@nvbs.ru, www.nvbs.ru ИНН 7725629159, КПП 772501001, ОГРН 1087746213697, ОКПО 84800496

### 1. Термины и сокращения, используемые в документации

| ПО   | Программное обеспечение                                                            |
|------|------------------------------------------------------------------------------------|
| АМУР | Автоматизированный модуль управления работами – ПО, рассматриваемое в документации |
| ВМ   | Виртуальная машина                                                                 |
| СУБД | Система управления базами данных                                                   |
| КИС  | Корпоративная(ые) информационная(ые) система(ы)                                    |
| дит  | Дирекция по информационным технологиям                                             |
| URL  | Uniform Resource Locator, адрес электронного ресурса                               |

### 2. Доступ в систему

Для доступа в систему необходимо в адресной строке браузера указать URL: https://amur.nvbs.ru/

Для работы с веб-приложением подходит любой из популярных браузеров: Google Chrome, MS Edge, Safari, Oper, и т.д.

В окне авторизации необходимо указать аутентификационные данные для тестового пользователя с правами на просмотр функционала:

Логин: *PReestr* Пароль: *pU2,dykily* 

и нажать кнопку «ВОЙТИ».

# 3. Действия пользователя в системе

После успешной проверки логина и пароля откроется главная страница приложения, на которой будут доступны разделы «Мои заявки» и «Графики».

Для пользователя PReestr добавлен доступ ко всем районам г. Москвы.

| Владелец | АО «НВБС»                                       |
|----------|-------------------------------------------------|
| Документ | Инструкция по эксплуатации экземпляра ПО «АМУР» |
| Версия   | №1 от «17» апреля 2023 г.                       |

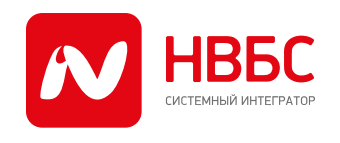

115280, г. Москва, ул. Ленинская Слобода д.19, тел.: +7 (499) 700-05-05, info@nvbs.ru, www.nvbs.ru ИНН 7725629159, КПП 772501001, ОГРН 1087746213697, ОКПО 84800496

| 🔟 Графики техников                 | S (131 | • |
|------------------------------------|--------|---|
| III Москва, Неподключеные дома     | S      | * |
| IШ Москва, Тестовая сеть           | S      | ~ |
| ⊞ Москва, Бириолево Восточное      | S      | * |
| I≣ Москва, Отрадное                | S      | ~ |
| III Москва, Текстильщики           | S      | ~ |
| III Москва, Марьино                | S      | ~ |
| III Москва, Марьина Роща           | C      | * |
| ⊞ Москва, Алтуфьево                | S      | ~ |
| III Москва, Нагорный               | S      | ~ |
| III Москва, Орехово Борисово Южное | S      | ~ |
| III Москва, Митино                 | S      | ~ |
| III Москва, Таганский              | S      | ~ |
| I≣ Москва, Ростокино               | S      | • |

Можно выбрать любой район, после чего начнется загрузка заявок в графике.

| Владелец | АО «НВБС»                                       |
|----------|-------------------------------------------------|
| Документ | Инструкция по эксплуатации экземпляра ПО «АМУР» |
| Версия   | №1 от «17» апреля 2023 г.                       |

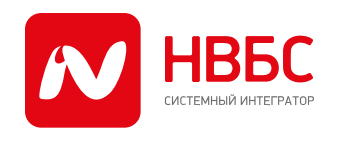

115280, г. Москва, ул. Ленинская Слобода д.19, тел.: +7 (499) 700-05-05, info@nvbs.ru, www.nvbs.ru ИНН 7725629159, КПП 772501001, ОГРН 1087746213697, ОКПО 84800496

| (обновлено: 2023.05.16 16:32:05)                             | 35 ^  |
|--------------------------------------------------------------|-------|
| Вчера: 2023-05-15                                            | 33/34 |
| Сегодня: 2023-05-16                                          | 14/43 |
| Завтра: 2023-05-17                                           | 1/6   |
|                                                              |       |
| ≣ Москва, Отрадное                                           | ∞ ~   |
| Ⅲ Москва, Текстильщики<br>(обновлено: 2023.05.16 16:31:59)   | S 0 ~ |
| III Москва, Марьино                                          | S •   |
| III Москва, Марьина Роща<br>(обновлено: 2023.05.16 16:31:56) | ○ ● ▼ |
| I≣ Москва, Алтуфьево                                         | S •   |

**Внимание**: возможен случай, когда на выбранном районе не окажется текущих заявок. В этом случае для отображения заявок из графика необходимо выбрать другой район.

Выбирая вкладку с датой, мы видим заявки на выбранную дату:

| Владелец | АО «НВБС»                                       |
|----------|-------------------------------------------------|
| Документ | Инструкция по эксплуатации экземпляра ПО «АМУР» |
| Версия   | №1 от «17» апреля 2023 г.                       |

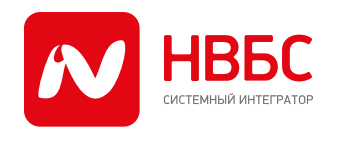

115280, г. Москва, ул. Ленинская Слобода д. 19, тел.: +7 (499) 700-05-05, info@nvbs.ru, www.nvbs.ru ИНН 7725629159, КПП 772501001, ОГРН 1087746213697, ОКПО 84800496

| ■ Москва, Бирнопево Восточное<br>(обновлено: 2023.05.16 16:32:05)                                                                                          | C | 35   | ^ |
|----------------------------------------------------------------------------------------------------|---|------|---|
| Вчера: 2023-05-15                                                                                                    |   | 33/3 | 4 |
| Сегодня: 2023-05-16                                                                                                    |   | 14/4 | 3 |
| <ul> <li>У 259270698 © 10:00 - 12:00</li> <li>Нет линка</li> <li>Г Москва, Елецкая, дом 18, кв 68 комн 4</li> <li>Тяпко Е.С., Рябчук А.И.</li> </ul>       |   |      |   |
| <ul> <li>У 259256587 © 10:00 - 12:00</li> <li>Рост ошибок на порту</li> <li>г Москва, Алма-Атинская, дом 4, кв 185 комн 3</li> <li>Макаров В.Н.</li> </ul> |   |      |   |
| <ul> <li>У 259212337 © 10:00 - 12:00</li> <li>Нет линка</li> <li>г Москва, Шилиловская, дом 34 2, кв 10 комн 2</li> <li>Рыбин С.А.</li> </ul>              |   |      |   |
| <ul> <li>У 258694552 © 10:00 - 12:00</li> <li>Нет линка</li> <li>Г Москва, Ореховый, дом 35 1, кв 153 комн 1</li> <li>Битюгов М.А.</li> </ul>              |   |      |   |
| <ul> <li>259231996 ⊙ 12:00 - 14:00</li> <li>4 Нет линка</li> <li>Г Москва, Каширское, дом 58 2, кв 26 комн 5</li> <li>Семенов С.С.</li> </ul>              |   |      |   |

При нажатии на любую заявку в новой вкладке открывается детальная информация по заявке.

| Владелец | АО «НВБС»                                       |
|----------|-------------------------------------------------|
| Документ | Инструкция по эксплуатации экземпляра ПО «АМУР» |
| Версия   | №1 от «17» апреля 2023 г.                       |

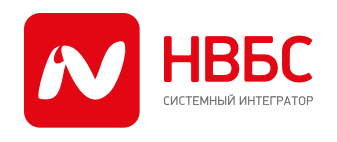

115280, г. Москва, ул. Ленинская Слобода д.19, тел.: +7 (499) 700-05-05, info@nvbs.ru, www.nvbs.ru ИНН 7725629159, КПП 772501001, ОГРН 1087746213697, ОКПО 84800496

| 9                      | Информация о заявке: <b>258694552</b><br>Закрыта | S   |  |
|------------------------|--------------------------------------------------|-----|--|
| Ф Сервисы              |                                                  | 3 3 |  |
| <i>@</i> Инс           | Информация о клиенте                             |     |  |
| ♥ Информация об адресе |                                                  |     |  |
| 🕇 Инс                  | формация о ТКД                                   | S   |  |
| 👤 Has                  | значения                                         | 1/2 |  |
| Действия с заявкой     |                                                  |     |  |
|                        | 🖋 Написать в ОИП                                 |     |  |

При нажатии на любой из разделов детальной информации открываются данные соответствующего раздела:

| •                      | Информация о заявке: 28884652<br>Закрыта | ٥   |
|------------------------|------------------------------------------|-----|
| Ф Серенсы              |                                          | 0 0 |
| Пакет "Для дома 100"   |                                          | 0   |
| Default Base FTTB TVE, |                                          | 0   |
| 500 Для д              | 100 M6vrtic L2TP 2022                    | 0   |
|                        |                                          |     |
| Линформа               | ция о клиенте                            |     |
| Информа                | uws of appece                            |     |
| 🕇 Информа              | ция о ТКД                                | C   |
| <b>1</b> Назначен      | мя                                       | 12  |
| Действия с заявкой     |                                          |     |
| О Написать диспетчеру  |                                          |     |
|                        | Hanscars e O/IT                          |     |

Более подробно о возможностях на этой странице можно узнать из документации по URL: <u>https://amur.nvbs.ru/docs/#/ticketInfo</u>

Информация по другим возможностям программы доступна из документации, которую можно открыть по кнопке со знаком вопроса:

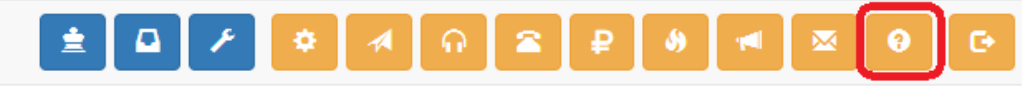